Cara menjalankan program =

- 1. Membuat database dengan nama puthu\_cell beserta tabel dan field-fieldnya.
- 2. Memuat aplikasi web phpnya.
- 3. Buka browser lalu ketikkan localhost
- 4. Setelah memasuki halaman utama web, bisa melihat menu-menu dihalaman web.
- 5. Untuk pemesanan handphone bisa melihat di menu daftar handphone, lalu pilih handphone di yang di inginkan. Kemudian akan menuju ke halaman daftar pemesanan atau keranjang belanja untuk mengisikan jumlah handphone yang akan dibeli. Kemudian pilih isi identitas pribadi untuk mengisikan identitas pribadi pembeli, tekan ok lalu akan di mintai konfirmasi lagi apakah handphone yang mau dibeli dan identitas pembeli sudah benar. Setelah proses pemesanan handphone sudah benar maka akan muncul halaman cara-cara melakukan pembayaran melali rekening yang ada dan konfirmasi setelah pembayaran melalui sms,telpon atau email ke alamat yang tertera di pemberitahuan.
- 6. Setelah pembeli melakukan transaksi pemesanan, maka dihalaman admin data pemesanan akan muncul data-data pembeli yang melakukan pemesanan. Setelah pembeli konfirmasi ke admin telah melakukan pembayaran, maka admin akan memasukkan transaksi pengiriman dengan mengisikan pembeli yang sudah melakukan pembayaran, tanggal bayar dan no bukti pembayaran.
- 7. Setelah transaksi pemesanan selesai dimasukkan maka akan melakukan transaksi penjualan dengan mengisikan no pengiriman dan tanggal jual. Admin bisa melihat laporan-laporan konsumen, pemesanan, penjualan, propinsi.